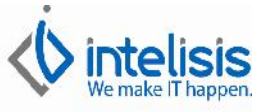

## Addenda AXA.

Para poder agregar la Addenda AXA a nuestros Comprobantes Fiscales Digitales (CFD), lo primero que tenemos que hacer es configurarle al Cliente la Clave Receptor, la Addenda y el esquema que la valida. Como se muestra en la siguiente imagen, se accede a esta opción dentro del catalogo de Clientes en Edición/Datos CFD.

|                         | Datos Nivel Empresa | b a |                       | A323 | AXA SEGUROS S.A. DE C.V |
|-------------------------|---------------------|-----|-----------------------|------|-------------------------|
| atos Generales          | /alidar             |     |                       |      |                         |
| Clave Receptor:         | 0108901             |     |                       |      |                         |
| Addenda:                | INTERFACTURA        | •   |                       |      |                         |
| Versión:                |                     |     | Vigente a partir del: |      |                         |
| Versión Anterior:       |                     |     |                       |      |                         |
| 🗸 Validar               | Especifico          | •   |                       |      |                         |
|                         |                     |     |                       |      |                         |
| Almacenar               |                     |     |                       |      |                         |
| ☐ Almacenar<br>☐ Enviar |                     |     |                       |      |                         |

Para que la parte de la Addenda de nuestro archivo XML cumpla con los valores requeridos, es importante configurar los siguientes datos:

### Clave de Moneda.

En la configuracion de monedas, se le tiene que especificar la clave de moneda MXN, como se muestra en la imagen:

| Monedas         |                   |             |                        |                    |              | 3  |
|-----------------|-------------------|-------------|------------------------|--------------------|--------------|----|
| Guardar y ce    | errar 😼 📴 Ustoria |             |                        |                    |              |    |
| Nombre<br>Pesse | Clave Jombre      | Tipo Cambio | Tipo Cambio Venta<br>1 | Tipo Cambio Comora | % Tolarancia | .* |
|                 |                   |             |                        |                    |              |    |
|                 |                   |             |                        |                    |              |    |
|                 |                   |             |                        |                    |              | 1  |
|                 |                   |             |                        |                    |              |    |
|                 |                   |             |                        |                    |              |    |
|                 |                   |             |                        |                    |              |    |

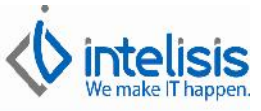

Numero de Emisor y Numero de Proveedor.

Estando en la pantalla de Datos CFD del Cliente (imagen anterior), se presiona el botón de Datos Nivel Empresa y aparecerá una pantalla como la siguiente, en esta es necesario configurar la Clave del Emisor la Clave del Proveedor.

| Empresa         Nombre         Clave Emisor         Clave Proveedor         Date           FASTA         Fame Orientales Santa Fe, S.A. de C.V.         0000         CAU850320B2A         Date | eedor Datos Compra<br>JB2A |
|----------------------------------------------------------------------------------------------------|----------------------------|
| FASTA Fame Orientales Santa Fe, S,A. de C.V. 0000 CAU850320B2A                                                                                                    | DB2A                       |
|                                                                                                    |                            |
|                                                                                                    |                            |
|                                                                                                    |                            |
|                                                                                                    |                            |
|                                                                                                    |                            |
|                                                                                                    |                            |
|                                                                                                    |                            |

## Folio Prefactura.

Estos datos son básicos para que se genere de manera adecuada nuestro archivo XML, el folio de prefactura se debe de capturar en Datos Generales como lo muestra la imagen (a un lado del número de referencia), en el levantamiento de la Orden de Servicio.

| المتشلي السائحة إ                                                                       | A ABC                                        | NINCOL                               |                                                                        |                        |                                          |                                          |                                                          | -                                                  |       |    |
|-----------------------------------------------------------------------------------------|----------------------------------------------|--------------------------------------|------------------------------------------------------------------------|------------------------|------------------------------------------|------------------------------------------|----------------------------------------------------------|----------------------------------------------------|-------|----|
|                                                                                         | <u>a</u> "~ ~                                |                                      |                                                                        | ₩ \$0 🗹                |                                          | 9 U IS                                   | < P                                                      | P4                                                 |       |    |
| Datos Generales                                                                         | Datos del servi                              | co   Informacón                      | adicional Comentarios Formas                                           | Anexas   Event         | os                                       |                                          |                                                          |                                                    |       |    |
| Movimiento:                                                                             | Servicio                                     |                                      | r 16869 Proyecto:                                                      |                        | 2 Pi                                     | esos 👻                                   | 1                                                        |                                                    | ]     |    |
| Eecha Emisión:                                                                          | 06/DIC/2012                                  | 2                                    | 15:00 🔻 Fecha <u>R</u> equerida:                                       | 25/Abr/201             | 2                                        | - 10/En                                  | ie/201300                                                | ):( <u></u>                                        |       |    |
| Cliente:                                                                                | A323                                         |                                      | AXA SEGUROS S.A. DE C.V.                                               |                        | ASE                                      | 931116231                                | (Pracio Lis                                              | ta) 💌                                              |       |    |
| <u>S</u> ucursa Cliente:                                                                |                                              |                                      |                                                                        |                        |                                          |                                          |                                                          | · ·                                                |       |    |
|                                                                                         |                                              |                                      |                                                                        |                        |                                          |                                          |                                                          |                                                    |       |    |
| Agente:                                                                                 | 86                                           |                                      | . Aļmacén: S                                                           |                        |                                          |                                          |                                                          |                                                    |       |    |
| Agente:<br>Corcepto:                                                                    | 86<br>Publico                                | 1                                    | Aļmacén: S<br>- Condiciones: Contado                                   |                        |                                          | 2 [                                      | Deposito                                                 |                                                    |       | 1  |
| Agente:<br>Corcepto:<br>Descuento Global:                                               | 86<br>Publico                                | <u>_</u>                             | ] Almacén: S<br>r Condiciones: Contado<br>Referencia:                  |                        | <br>v 06/Dic/201:<br>0435                | 2 [                                      | Deposito<br>7 Movinie                                    | nto <u>Directo</u>                                 |       | ]  |
| Agente:<br>Concepto:<br>Descuento Global:                                               | 86<br>Publco                                 | Jpción                               | .] Almacén: S<br>Condiciones: Contado<br>Referencia:                   | Unida                  | 06/Dic/2011                              | 2 [r<br>                                 | Deposito<br>7 Movinie<br>Lista: Pr                       | olo <u>D</u> irecto<br>ecio M Ínimo:               |       | -] |
| Agente:<br>Concepto:<br>Descuento Global:<br>Descripción:<br>NGFECCIONES 20,0<br>Código | 86.<br>Publico                               | Jpción<br>Coservacione               | .] Almacén: S<br>- Condiciones: Contado<br>Referencia:                 | Unidae<br>Tr<br>[Clave | U 06/Dic/201                             | 2 [<br>Precio<br>\$170.9<br>MO Adicionel | Deposito<br>7 Movinie<br>Lista: Pi<br>G<br>Contidod      | olo Directo<br>ecio M (nimo:<br>Precio             | Desc. |    |
| Agente:<br>Corcepto:<br>Descuento Global:<br>Descripción:<br>NGFECCIONES 20,0<br>Código | 86.<br>Publco<br>D00 KMS<br>Artículo<br>Sx20 | Dpción<br>Cbservacione<br>INSPECCION | .] Almacén: S<br>Condiciones: Contado<br>Referencia: S<br>S 20,000 KMS | Unida<br>Lir<br>Clave  | d Venta: Tipo:<br>Servido<br>Cansidad MO | 2 F<br>Precio<br>\$170.9<br>MO Adicional | Deposito<br>7 Movinie<br>Lista: Pr<br>G<br>Cantidad<br>5 | olo Directo<br>ecio M (nimo:<br>Precic<br>\$310.00 | Desc. |    |

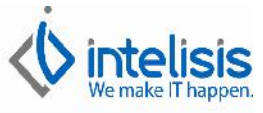

Numero de Póliza, Siniestro, Numero de Autorizacion y Deducible.

En la pestaña de Datos del Servicio se colocara el Numero de Póliza, Siniestro, Numero de Autorizacion y Deducible. Como se muestra en la siguiente imagen.

| Servicios - Serv                  | vicio 16869     | er enfanter met        | STRETTO PROPERTY.        | territory 1         | and in case of the local division of the local division of the loc | -                             |             |           |
|-----------------------------------|-----------------|------------------------|--------------------------|---------------------|----------------------------------------------------------------------------------------------------|-------------------------------|-------------|-----------|
|                                   | Ver Otros       | NVQ                    |                          | ⊐ _ @_ <u>@_</u>    |                                                                                                    |                               | 157         |           |
|                                   |                 |                        |                          |                     | 8 x LU 🖾 🛛                                                                                                    |                               | 190         |           |
| Datos Generales                   | Datos del servi | icio   Información adi | cional Comentarios Forma | Anexas Evento       | os                                                                                                    |                               |             |           |
| VIN:                              | JS2YA51S        | 4B6301258              | # Económico: I-201       | 1-001552 Pla        | acas: 710-XLM                                                                                                    | Kms:                          | 20,240      |           |
| Artículo Servicio:                | SX4 TA CVT      | · · · ·                | SX4 X-OVER CVT           |                     |                                                                                                    | 098764                        | -           |           |
| <u>C</u> liente:                  | A323            |                        | AXA SEGUROS S.A. DE C.V  |                     |                                                                                                    | (Precio Lista)                | )           |           |
| Tipo Servicio:                    |                 | v.                     | Tipo Operación: Mante    | nimiento            | → Tipo Orden:                                                                                                    | Publico                       | Ŧ           |           |
| Fecha <mark>Serv</mark> icio:     | 25/Abr/201      | 2                      | Cliente Referencia:      |                     | Siniestro:                                                                                                    | 514135780                     |             |           |
| Contrato:                         |                 |                        | Tipo Contrato:           |                     | - Color:                                                                                                    | COLOR                         |             | • • • •   |
| ✓ <u>D</u> educible Ir ✓ Demérito | nporte:   \$100 | 0.00 <u></u> Banco:    |                          |                     | Fecha Depósito:                                                                                                    | I                             | Ficha:      |           |
| Descripción:<br>INSPECCIONES 20,  | 000 KMS         | Upción:                |                          | Unidad<br><b>Hr</b> | I Venta: I ipo: Pre<br>Servicio \$17                                                                                                    | cio Lista: Pre<br><b>0.96</b> | cio Minimo: |           |
| Código                            | Artículo        | Observaciones          |                          | Clave               | Cantidad MO MO Adicio                                                                                                    | nal Cantidad F                | Precio      | Desc. D 🔺 |
|                                   | SX20            | INSPECCIONES 2         | 20,000 KMS               |                     | 5                                                                                                    | 5                             | \$310.00    |           |
|                                   | 40002           | RECTIFICADO            |                          |                     | 1                                                                                                    | 1                             | \$294.00    |           |
| , _                               |                 |                        |                          |                     |                                                                                                    |                               |             | 101       |

### Lesionado.

En la pestaña de Información Adicional en el campo de Atención deberá de ir el nombre del lesionado, tal como lo muestra la siguiente imagen:

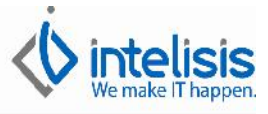

| Servicios - Servicio 16869        | Sieecook"                                             | -                                 | -                         |                        |                           |           |       | x   |
|-----------------------------------|-------------------------------------------------------|-----------------------------------|---------------------------|------------------------|---------------------------|-----------|-------|-----|
| <u>Archivo Edición Ver O</u> tros |                                                       |                                   |                           |                        |                           |           |       |     |
| D 📽 🖬 🎒 🕼 👐 🕅                     | ) × 🖗 🔳 🗉 🖻 🖭 🦱 🗰 🗄                                   | 0 \$7 🗹                           | 🖉 🤉 💭 🦉                   | 1 O 🗠                  | $< \sim \sim$             | f.        |       |     |
| Datos Generales Datos del servic  | o Información adicional Comentarios Formas            | Anexas Even                       | tos                       |                        |                           |           |       |     |
| Observaciones:                    | Endosar a: Zona Im                                    | Duestos: Prior                    | idad:<br>mal 🚽            |                        |                           |           |       |     |
| Atención:<br>INDIRA CHAVEZ        | Teléfonos: Departa                                    | mento:                            | Age                       | nte Servicio:          | ] []                      |           | _     |     |
| Causa:                            | Tipo Servicio: Fecha O                                | riginal: Sucu<br>2013             | rs <mark>al Venta:</mark> |                        |                           |           |       |     |
| Clasificación:                    | Subclasificación:                                     |                                   |                           |                        |                           |           |       |     |
| Desgl, IVA Cargar ISAN            | □ Vigencia □ Extraordinario □ Excluir Plan<br>Opción: | ☐ Generar O<br>Unida<br><b>Hr</b> | P                         | E<br>Precio<br>\$170.9 | Lista: Precio<br><b>6</b> | ) Mínimo: |       |     |
| Código Artículo                   | Observaciones                                         | Clave                             | Cantidad MO               | MO Adicional           | Cantidad Pre              | cio       | Desc. | D ^ |
| SX20                              | INSPECCIONES 20,000 KMS                               |                                   | 5                         |                        | 5                         | \$310.00  |       | _   |
| A0002                             | RECTIFICADO                                           |                                   | 1                         |                        | 1                         | \$294.00  | 2     |     |
| ( Importe: 619                    |                                                       |                                   |                           |                        |                           |           |       | +   |
|                                   | 44 HD DESCE SHITE SUB DUAL                            | ¢1 844 00                         | Impuestos:                | ¢205.04                | Total:                    | \$2 130   | 04    | 2   |

# Marca del Auto.

Es necesario el dato del Fabricante en el artículo del VIN.

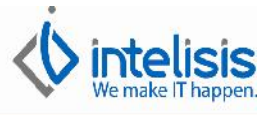

| atos Generales Datos VIN                                                                                                    | Precios   Planeación   Otros da                                | tos Datos Importación Cos | tos Mano de Obra                                                                  |
|----------------------------------------------------------------------------------------------------|----------------------------------------------------------------|---------------------------|-----------------------------------------------------------------------------------|
| Clave:                                                                                                    | Opciones:                                                      | Tipo:                     | Surtido Automático:                                                               |
| XTRAIL 1                                                                                                    | No 🔻                                                           | VIN                       | (Empresa)                                                                         |
| lama:                                                                                                    | Estatus:                                                       | Estatus Precio:           |                                                                                   |
|                                                                                                    | ALTA 🔻                                                         | NUEVO 👻                   | 🔲 Validar Código UPC / EAN                                                        |
| )escripción:                                                                                                    | 5AA 50-57                                                      |                           | Presentación:                                                                     |
| X-TRAIL LE CVT 2.5 LTS                                                                                                    |                                                                |                           | •                                                                                 |
| Unidad Venta:<br>Unidad vidiad vidiad Compra/Producción:<br>Unidad vidiad vidiad vidiad vidia vidia vi | Unidad Traspaso: # Partes:<br>Unidad<br>Peso: Volumen:<br>1520 | % Desc Compra:            | % Margen:     Moneda Venta:       Pesos        ABC:     Moneda Costo:       Pesos |
| Categoría:                                                                                                    | Grupo:                                                         | Familia:                  | Línea:                                                                            |
| Autos Nuevos 📃 💌                                                                                                    | _ <u> </u>                                                     |                           |                                                                                   |
| abricante:                                                                                                    | Código Fabricante:                                             | Tipo Comisión:            | Categoría Activo Fijo:                                                            |
| NISSAN                                                                                                    | XIRAIL 1                                                       | <u> </u>                  |                                                                                   |
| % IVA:                                                                                                    | % ISAN:                                                        | % Impuesto 3:             |                                                                                   |
| 16                                                                                                    | 5                                                              | <u> </u>                  |                                                                                   |
| Exento IVA                                                                                                    | ento ISR 🛛 🗍 Excento IE                                        | TU                        | ISAN                                                                              |